## Updating A Class Variable Credits and Grading Option

1. Click on the Manage Classes tile.

| CHAPMAN<br>UNIVERSITY |                   |                  |                   |               | â   |
|-----------------------|-------------------|------------------|-------------------|---------------|-----|
| Student Cente         | er Homepage 🔻     |                  |                   |               | < 1 |
|                       |                   |                  |                   |               |     |
|                       |                   |                  |                   |               |     |
|                       | Academic Progress | Academic Records | Einancial Account | Einancial Aid |     |
|                       | Academic Progress |                  | Thancial Account  | T mandar Ald  |     |
|                       |                   |                  |                   | <b>(</b>      |     |
|                       |                   |                  |                   |               |     |
|                       |                   |                  |                   |               |     |
|                       |                   |                  | Payment Due       |               |     |
|                       |                   |                  |                   |               |     |
|                       | Manage Classes    | Profile          | Tasks             | eForms        |     |
|                       |                   |                  |                   |               |     |
|                       |                   |                  |                   |               |     |
|                       |                   |                  |                   |               |     |
|                       |                   |                  | No current tasks  |               |     |

2. Click on Update Classes in the column on the left.

| Student Center Homepage    |      |                   |              | Vie                  | w My Classe    | S           |                                                   |            |                  |
|----------------------------|------|-------------------|--------------|----------------------|----------------|-------------|---------------------------------------------------|------------|------------------|
| Fall 2022<br>Undergraduate |      |                   |              |                      |                |             |                                                   |            |                  |
| Class Schedule             | ^    |                   |              | By Class             |                |             |                                                   | By Dat     | e                |
| View My Classes            |      |                   | Show         | Enrolled Classes     |                | how Waitlis | ted Classes                                       | Show Dro   | pped Classes     |
| Weekly View                |      | Printable Pag     | e            | n Matta Handarta d H |                |             |                                                   |            |                  |
| Y Shopping Cart            | •    | MATH 101 LFF      | ing & stan   | g Math Undrstnd II   |                |             |                                                   |            |                  |
| Q Class Search and Enroll  |      | Status            | Units        | Grading Basis        | Grade          | Academi     | c Program                                         | Requiremen | t Designation    |
| Drop Classes               |      | Enrolled          | 3.00         | Pass/Not Pass        |                | Undergrad   | duate Degree                                      |            |                  |
|                            |      | Class             |              | Start/End            | Dates          |             | Days and Times                                    |            | Room             |
| Swan Classes               | Upda | te Classes 143-01 | Lecture      | 08/29/2022           | 2 - 12/17/2022 |             | Days: Monday Wednesday<br>Times: 1:00PM to 2:15PM |            | Demille Hall 103 |
| Gwap classes               |      | Enrollmer         | nt Deadlines |                      |                |             |                                                   |            |                  |
| Enrollment Dates           |      | MATH 101L La      | ab Lrng & \$ | Stdyng Math Und II   |                |             |                                                   |            |                  |
| Exam Schedule              |      |                   | -            |                      |                |             |                                                   |            |                  |
|                            |      | Status            | Units        | Grading Basis        | Grade          | Academi     | c Program                                         | Requiremen | t Designation    |
| javascript:void(0);        |      | Enrolled          | 1.00         | Pass/Not Pass        |                | Undergrad   | duate Degree                                      |            |                  |

3. Classes that can be updated (variable credit and grading option) will be listed here. Select the class that you want to update.

| Student Center Homepage Update Classes |                          |                                        |                                   |       |          | : |
|----------------------------------------|--------------------------|----------------------------------------|-----------------------------------|-------|----------|---|
| Fall 2022<br>Undergraduate             |                          |                                        |                                   |       |          |   |
| Class Schedule                         | Choose classes to        | o update                               |                                   |       |          |   |
| View My Classes                        | Class                    | Description                            | Days and Times                    | Units | Status   |   |
| Weekly View                            | Class: 1644-01-Lecture   | HIST 110 Western Civ:Mesopotamia-Renai | Monday Wednesday 5:30PM to 6:45PM | 3.00  | Enrolled | > |
| Shopping Cart                          | Class: 2055-01-Priv Inst | MUS 103 Guitar                         | To be Announced                   | 2.00  | Enrolled | > |
| Q Class Search and Enroll              | Class: 3384-01-Activity  | MUS 322A Small Ensemble: Guitar        | Saturday 11:00AM to 1:00PM        | 0.50  | Enrolled | > |
| Drop Classes                           |                          |                                        |                                   |       |          |   |
| 📝 Update Classes                       |                          |                                        |                                   |       |          |   |

4. Click on the drop-down menu to change the credit amount for variable credit classes. Then click Accept.

| × Exit                                                              | Update Classes                                                                                                    | ¢ :    |
|---------------------------------------------------------------------|----------------------------------------------------------------------------------------------------|--------|
| <b>Fall 2022</b><br>Undergraduate<br>Chapman University             |                                                                                                    |        |
| Class Preferences In Progress     Review and Submit     Not Started | Step 1 of 2: Class Preferences<br>MUS 103 Guitar<br>Class: 2055-01-Priv Inst - Open<br>Permission Number<br>Units<br>1.00<br>100<br>2.00<br>3.00<br>4.00 | Accept |

5. Review the changes then click Submit.

| × Exit                                                  |                                     | Update Classes | A :      |
|---------------------------------------------------------|-------------------------------------|----------------|----------|
|                                                         |                                     |                | Previous |
| <b>Fall 2022</b><br>Undergraduate<br>Chapman University |                                     |                |          |
| 1 Class Preferences<br>Complete                         | Step 2 of 2: Review and Su          | ıbmit          |          |
| 2 Review and Submit<br>Visited                          | MUS 103 Guitar<br>Class Preferences |                | Submit   |
|                                                         | Permission Number<br>Units          | None<br>2.00   |          |

6. It will ask you once more to approve. Click Yes.

|                        | Update Classes                   |
|------------------------|----------------------------------|
|                        |                                  |
|                        |                                  |
|                        |                                  |
|                        |                                  |
| Step 2 of 2: Review an | d Submit                         |
|                        |                                  |
| MUS 103 Guitar         |                                  |
| Class Preferences      | Are you sure you want to submit? |
| Permission Number      |                                  |
| Units                  |                                  |
|                        |                                  |
|                        |                                  |
|                        |                                  |
|                        |                                  |
|                        |                                  |
|                        |                                  |
|                        |                                  |
|                        |                                  |

7. The Confirmation Page will show you if the changes were processed or if there was an error.

| C Student Center Homepage                        | Confirmation                     | <b>^</b> :            |
|--------------------------------------------------|----------------------------------|-----------------------|
| Fall 2022<br>Undergraduate<br>Chapman University |                                  |                       |
| Class Schedule                                   | ✓ MUS 103 - Guitar               |                       |
| Cart Shopping Cart                               | Selected class has been updated. |                       |
| Q Class Search and Enroll                        |                                  |                       |
| Brop Classes                                     |                                  |                       |
| 📝 Update Classes                                 |                                  |                       |
| 韋 Swap Classes                                   |                                  | <b>N</b>              |
| Enrollment Dates                                 |                                  | <i>v</i> <sup>3</sup> |
| Exam Schedule                                    |                                  |                       |

Updating the Grading Option

8. If you want to change the grading option on a class, the process is the same. Select the class.

| Student Center Homepage    | Update Classes           |                                        |                                   |       | ĉ        | : |
|----------------------------|--------------------------|----------------------------------------|-----------------------------------|-------|----------|---|
| Fall 2022<br>Undergraduate |                          |                                        |                                   |       |          |   |
| Class Schedule             | Choose classes to        | o update                               | 1                                 |       |          |   |
| View My Classes            | Class                    | Description                            | Days and Times                    | Units | Status   |   |
| Weekly View                | Class: 1644-01-Lecture   | HIST 110 Western Civ:Mesopotamia-Renai | Monday Wednesday 5:30PM to 6:45PM | 3.00  | Enrolled | > |
| Shopping Cart              | Class: 2055-01-Priv Inst | MUS 103 Guitar                         | To be Announced                   | 2.00  | Enrolled | > |
| Q Class Search and Enroll  | Class: 3384-01-Activity  | MUS 322A Small Ensemble: Guitar        | Saturday 11:00AM to 1:00PM        | 0.50  | Enrolled | > |
| Drop Classes               |                          |                                        |                                   |       |          |   |
| 📝 Update Classes           |                          |                                        |                                   |       |          |   |

9. Click on the drop-down menu and select Graded or Pass/Not Pass then click Accept.

| X Exit                                           | Update Classes                                        | ¢ :    |
|--------------------------------------------------|-------------------------------------------------------|--------|
| Fall 2022<br>Undergraduate<br>Chapman University |                                                       |        |
| 1 Class Preferences<br>In Progress               | Step 1 of 2: Class Preferences                        | Accept |
| 2 Review and Submit<br>Not Started               | Class: 1644-01-Lecture - Open<br>Permission Number () |        |
|                                                  | Graded<br>Graded<br>Pass/Not Pass                     |        |

10. Review the changes and click Submit.

| X Exit                                           |                                                             | Update Classes        | ¢ :      |
|--------------------------------------------------|-------------------------------------------------------------|-----------------------|----------|
|                                                  |                                                             |                       | Previous |
| Fall 2022<br>Undergraduate<br>Chapman University |                                                             |                       |          |
| 1 Class Preferences<br>Complete                  | Step 2 of 2: Review and Submit                              |                       |          |
| 2 Review and Submit<br>Visited                   | HIST 110 Western Civ:Mesopotamia Renai<br>Class Preferences |                       | Submit   |
|                                                  | Permission Number<br>Grading Basis                          | None<br>Pass/Not Pass | ß        |

11. It will ask you once more to approve. Click Yes.

|                                    | Update Classes                   |   |  |
|------------------------------------|----------------------------------|---|--|
|                                    |                                  |   |  |
|                                    |                                  |   |  |
|                                    |                                  |   |  |
| Step 2 of 2: Review and Su         | bmit                             |   |  |
| HIST 110 Western Civ:Mesopotamia   | Renai                            |   |  |
| Class Preferences                  | Are you sure you want to submit? |   |  |
| Permission Number<br>Grading Basis | Yes No                           |   |  |
| -                                  |                                  | 3 |  |
|                                    |                                  |   |  |
|                                    |                                  |   |  |
|                                    |                                  |   |  |
|                                    |                                  |   |  |
|                                    |                                  |   |  |

12. The Confirmation Page will show you if the changes were processed or if there was an error.

| Student Center Homepage                          | Confirmation                                | â | : |
|--------------------------------------------------|---------------------------------------------|---|---|
| Fall 2022<br>Undergraduate<br>Chapman University |                                             |   |   |
| Class Schedule                                   | ✓ HIST 110 - Western Civ:Mesopotamia-Renais |   |   |
| Shopping Cart                                    | Selected class has been updated.            |   |   |
| Q Class Search and Enroll                        |                                             |   |   |
| Brop Classes                                     |                                             |   |   |
| 📝 Update Classes                                 |                                             |   |   |
| 韋 Swap Classes                                   |                                             |   |   |